## 事業者が実施する手続きの具体的な流れ

- パソコンやスマートフォン、タブレットを用意してください。
  ※ 県からのメールを受け取るためのメールアドレスが必要です。
- ② 以下のサイトにアクセスしてください。
  - アドレス:

https://www.shinsei.e-aichi.jp/pref-aichi-u/offer/offerList\_detail.action?tempSeq=23419 QRコード:

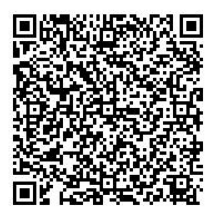

③ 次のバナーをクリック(又はタップ)してください。

利用者登録せずに申し込む方はこちら

- メールアドレスを届け出てください。
- ⑤ 県から「連絡先アドレス確認メール」が届きます。
  - ※ メールに記載されたリンクから、「あいち電子申請・届出システム」にアク セスしてください。
- ⑥ システムの案内に従い、届出フォームに届出者の連絡先(メールアドレス等)、 施設名称、施設の所在地、感染防止対策として実施する取組などを届け出てく ださい。
  - ※ 感染防止対策として実施する取組については、別紙2の項目のうち、施設 において実施している取組をチェックしてください(チェックした取組につ いては、PRポスターにチェックマーク(2)が印字されます)。
  - ※ <u>別紙2</u>の項目にはないが、施設において実施している取組については、取 組内容を自由記載欄に 50 字以内で入力してください(自由記載欄に入力いた だいた内容は、ポスターに印字されます)。

- ⑦ 届出フォームの全ての項目を入力いただいた後、「申込む」ボタンを押下する と届出は完了です。
- ⑧ ④で届け出たメールアドレスに「申込完了通知メール」が届きます。
  - ※ 「申込完了通知メール」には、PRステッカー・ポスターを入手する際に 必要となる「整理番号」と「パスワード」を記載しておりますので、大切に 保管してください。
- ⑨ 約1日お待ちください。
  - ※ 金曜日の開庁時間(8時45分~17時30分)以降、及び土曜日に申請して いただいた場合は、月曜日となります。
- ① ④で届け出たメールアドレスに届く「予約処理通知メール」に記載されたサイトにアクセスし、PRステッカー・ポスターをダウンロードしてください。
  ※ ⑧の「申込完了通知メール」に記載された「整理番号」と「パスワード」が必要となります。
- ① PRステッカー・ポスターを任意の大きさでプリントアウトし、施設内に掲示してください。